### **INSTALLING SKYVIEW 2.0 XBEE INTERFACE USB DEVICE ON WINDOWS 8.1**

- 1. These instructions assume the Skyview 2.0 software is installed on the PC.
- 2. Disable Driver Signature Verification on PC by following steps below:

## How to Disable Driver Signature Verification on 64-Bit Windows 8.1

Press the Win + C keyboard combination to bring up the Charms Bar, then click on the Settings Charm.

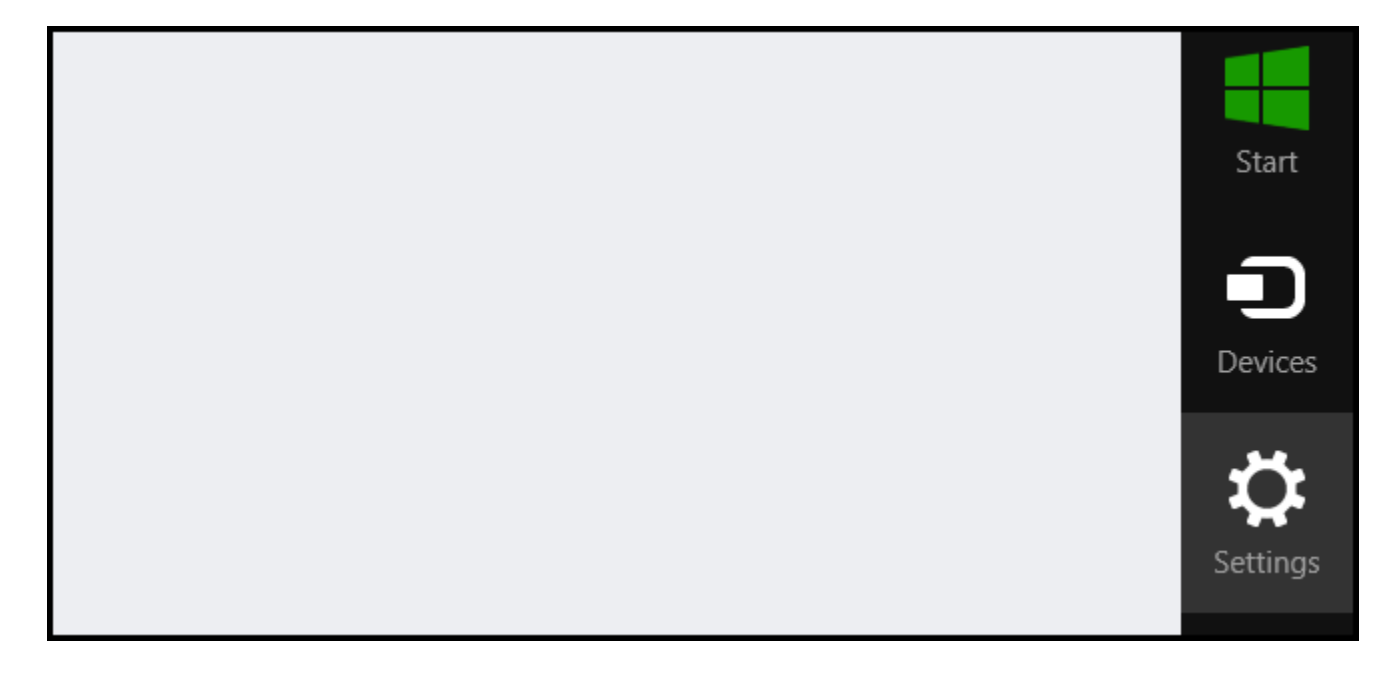

Click on the "Change PC settings" link.

|  | ManD3x<br>Network | 100<br>Power | Unavailable     |
|--|-------------------|--------------|-----------------|
|  |                   | Char         | nge PC settings |

Select "Update & recovery" section.

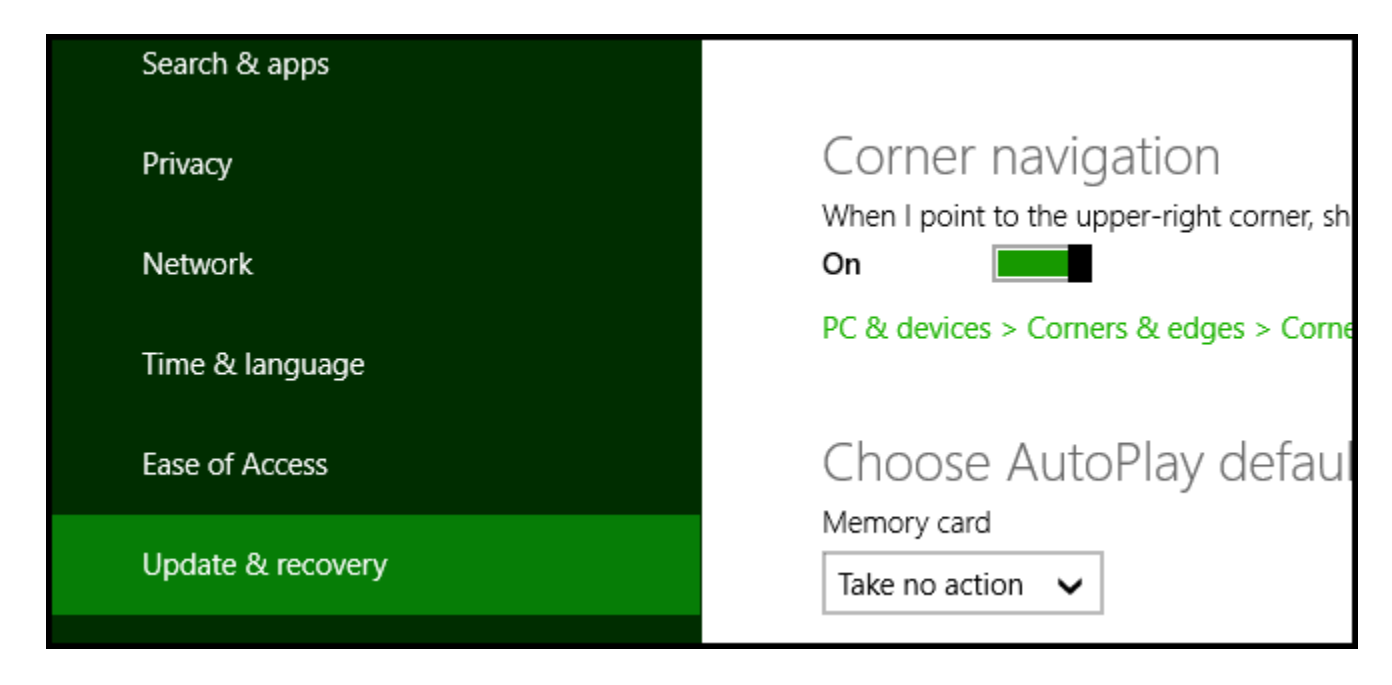

Click on the Recovery option on the left hand side.

| 🕞 Update & recovery | ç | Refresh your PC withou                                                                     |
|---------------------|---|--------------------------------------------------------------------------------------------|
| Windows Update      |   | If your PC isn't running well, you can refr<br>other personal files.<br><b>Get started</b> |
| File History        |   |                                                                                            |
| Recovery            |   | Remove everything and                                                                      |
|                     |   | If you want to recycle your PC or start ov                                                 |

Once selected, you will see an advanced startup section appear on the right hand side. You will need to click on the "Restart now" button.

# Advanced startup

Start up from a device or disc (such as a USB drive or DVD), change Windows startup settings, or restore Windows from a system image. This will restart your PC.

Restart now

Once your Computer has rebooted you will need to choose the Troubleshoot option.

| Choo          | ose an option                                                      |
|---------------|--------------------------------------------------------------------|
| $\rightarrow$ | Continue<br>Exit and continue to Windows 8                         |
| l i           | Troubleshoot<br>Refresh or reset your PC, or use<br>advanced tools |

Select "Advanced options"

|         | refresh it without losing your files                                                          |
|---------|-----------------------------------------------------------------------------------------------|
| Đ.      | Reset your PC<br>If you want to remove all of your files,<br>you can reset your PC completely |
| <br>>>> | Advanced options                                                                              |

Then "Startup Settings"

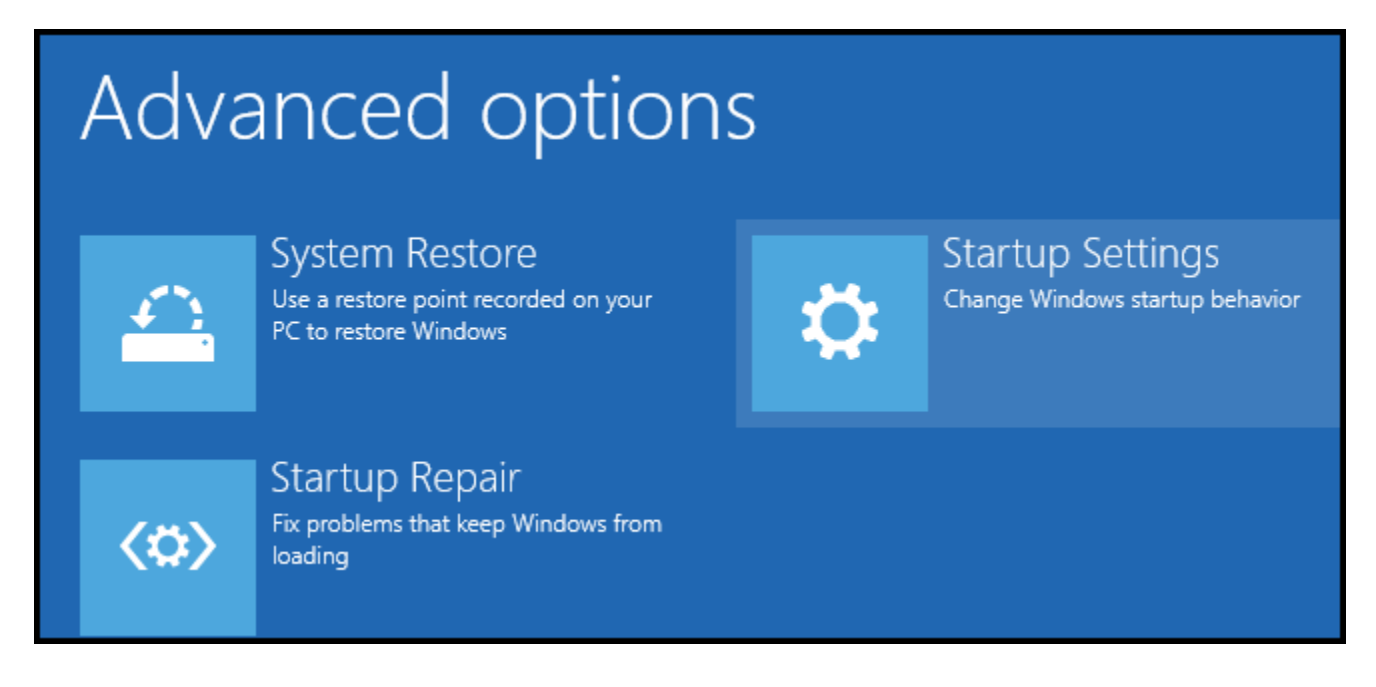

Since we are modifying boot time configuration settings, you will need to restart your Computer one last time.

# Restart to change Windows options such as:

- · Enable low-resolution video mode
- Enable debugging mode
- Enable boot logging
- Enable Safe Mode
- Disable driver signature enforcement
- Disable early-launch anti-malware protection
- · Disable automatic restart on system failure

Finally, you will be given a list of startup settings that you can change. The one we are looking for is "Disable driver signature enforcement". To choose the setting, you will need to press the F7 key.

| Startup Settings                               |       |
|------------------------------------------------|-------|
| Press a number to choose from the options be   | elow: |
| Use number keys or functions keys F1-F9.       |       |
| 1) Enable debugging                            |       |
| 2) Enable boot logging                         |       |
| 3) Enable low-resolution video                 |       |
| 4) Enable Safe Mode                            |       |
| 5) Enable Safe Mode with Networking            |       |
| 6) Enable Safe Mode with Command Prompt        |       |
| 7) Disable driver signature enforcement        |       |
| 8) Disable early launch anti-malware protectio | n     |
| 9) Disable automatic restart after failure     |       |

3. Install drivers for USB xBee. Press Win + C keyboard combination, choose Settings charm.

- 4. Click Control Panel and search for "Device Manager". Click on Device Manager
- 5. In the Device Manager screen, locate the SWWP USB Xbee device. It will be listed under "other devices" as below, or Universal Serial Bus controllers (you may have to "expand" that menu item to see the list):

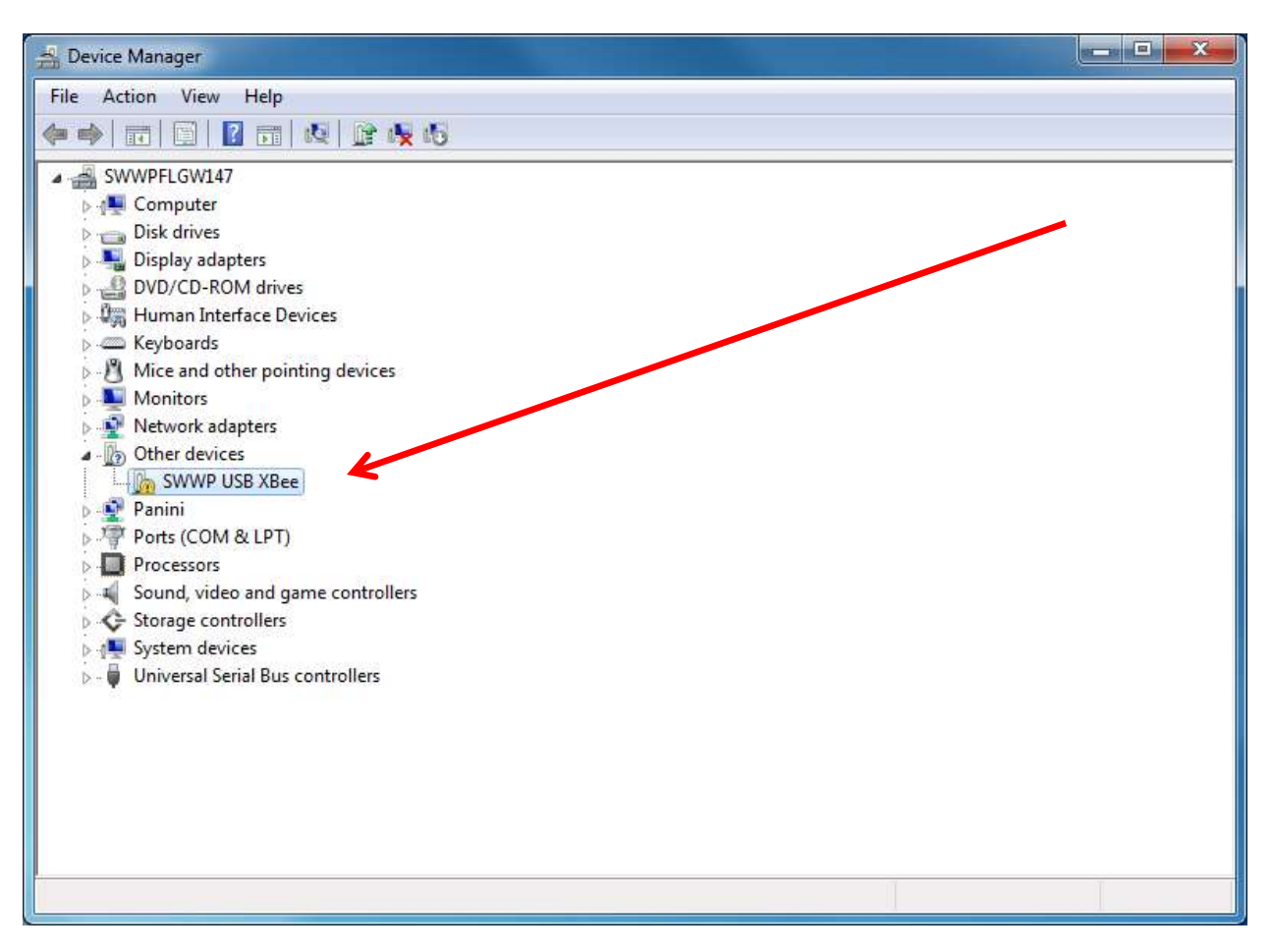

- 6. Right click on the name of the device, and select "update driver" from the menu that will appear (no screen shot available)
- 7. The following screen will appear. Select "Browse my computer for driver software"

| Hov | v do you want to search for driver software?                                                                                                    |
|-----|----------------------------------------------------------------------------------------------------|
| •   | Search automatically for updated driver software<br>Windows will search your computer and the Internet for the latest driver software<br>for your device, unless you've disabled this feature in your device installation<br>settings. |
| •   | Browse my computer for driver software<br>Locate and install driver software manually.                                                                                                    |
|     |                                                                                                    |

8. In the next screen, click the "browse" button.

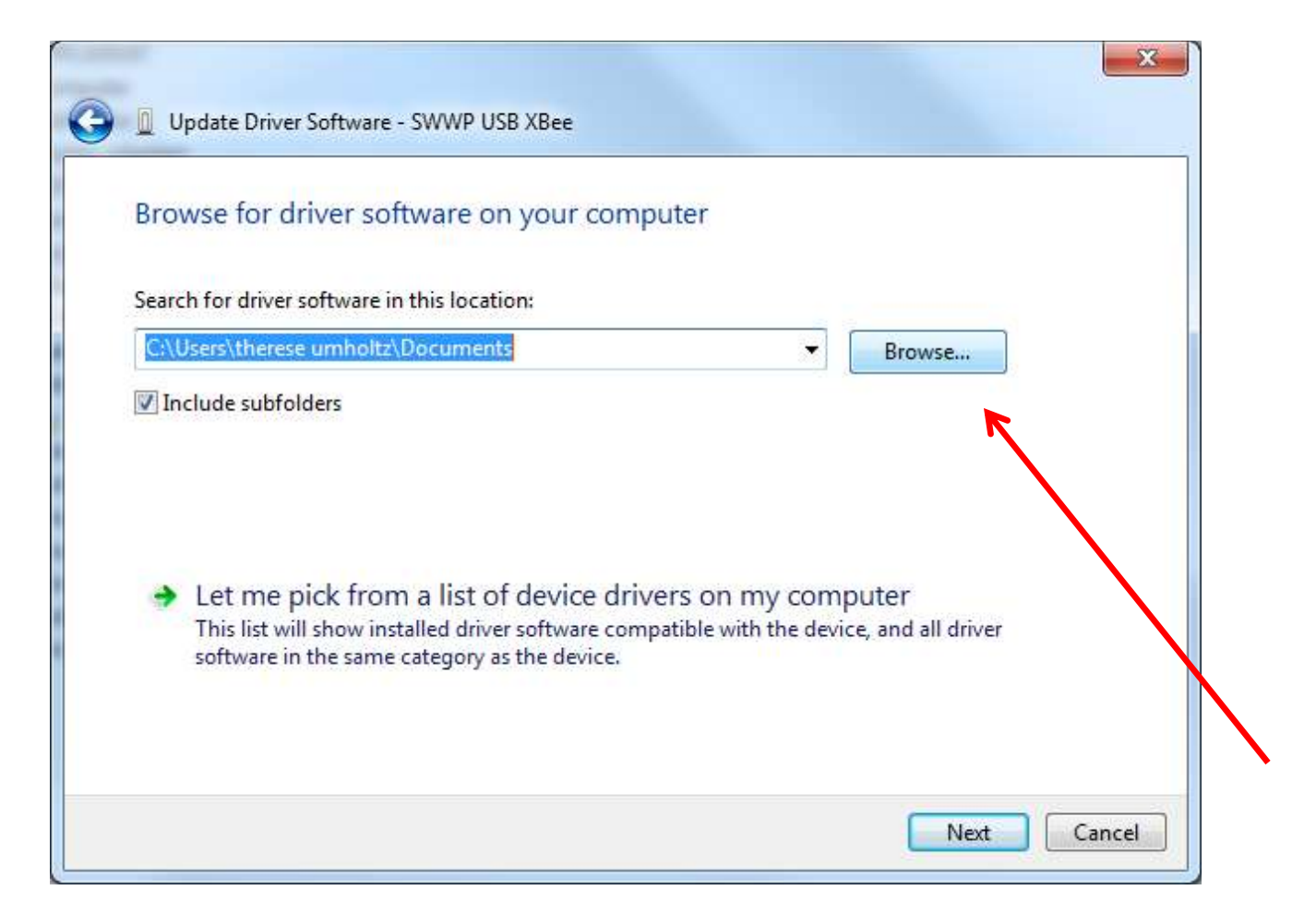

- 9. In the Browse For Folder, find the location of your downloaded Skyview 2.0 file.
- 10. Double click on the "FTDI" folder

| D 👧 | Local Disk (C·)                 |       |
|-----|---------------------------------|-------|
|     | DVD Drive (D:) SS Software 0906 |       |
|     | bin                             |       |
| 1   | data                            |       |
| D   | ftdi                            | 1     |
|     | Installer Litilities            | -     |
|     | Type: File folder               |       |
|     | Skylevel                        | IVI . |
| Þ   | supportfiles                    |       |
| •   | III .                           | 1     |

14. Single click (or "select") only, on the "Drivers" folder within the ftdi folder.

| rowse For Folder                                                                                                    | ×        |
|----------------------------------------------------------------------------------------------------|----------|
| Select the folder that contains drivers for your h                                                                                                    | ardware. |
| ✓ I Computer                                                                                                    | *        |
| Description: Description: De                                                                                                    |          |
| 4 🕑 DVD Drive (D:) SS_Software_0906                                                                                                    |          |
| Þ 🍌 bin                                                                                                    |          |
| 🍌 data                                                                                                    | =        |
| 4 鷆 ftdi                                                                                                    |          |
| Drivers                                                                                                    |          |
| 🍌 amd64                                                                                                    |          |
| 1386                                                                                                    |          |
|                                                                                                    |          |
| Folder: ftdi                                                                                                    |          |
|                                                                                                    |          |
|                                                                                                    |          |
| ОК                                                                                                    | Cancel   |
| ОК                                                                                                    | Cancel   |
| OK OK                                                                                                    | Cancel   |
| OK<br>owse For Folder<br>Select the folder that contains drivers for your h                                                                                                    | Cancel   |
| OK<br>owse For Folder<br>Select the folder that contains drivers for your h                                                                                                    | Cancel   |
| OK<br>owse For Folder<br>Select the folder that contains drivers for your h                                                                                                    | Cancel   |
| OK<br>owse For Folder<br>Select the folder that contains drivers for your h<br>Select the folder that contains drivers for your h<br>Local Disk (C:)<br>OVD Drive (D:) SS_Software_0906                                                                                                    | Cancel   |
| OK<br>owse For Folder<br>Select the folder that contains drivers for your h<br>Select the folder that contains drivers for your h<br>Computer<br>Select the folder that contains drivers for your h<br>December 2000<br>Select the folder that contains drivers for your h<br>Select the folder that contains drivers for your h<br>Select the fold                                                                                                    | Cancel   |
| OK<br>owse For Folder<br>Select the folder that contains drivers for your h<br>Select the folder that contains drivers for your h<br>Computer<br>Select the folder that contains drivers for your h<br>Local Disk (C:)<br>Select the folder that contains drivers for your h<br>Select the folder that contains drivers for your h<br>Select the fo                                                                                                    | Cancel   |
| OK<br>owse For Folder<br>Select the folder that contains drivers for your h<br>Select the folder that contains drivers for your h<br>Computer<br>Select the folder that contains drivers for your h<br>Select the folder that contains drivers for your h<br>Select the folder that contai                                                                                                    | Cancel   |
| OK<br>owse For Folder<br>Select the folder that contains drivers for your h<br>Select the folder that contains drivers for your h<br>Computer<br>Select the folder that contains drivers for your h<br>Select the folder that contains drivers for your h<br>Select the folder that contai                                                                                                    | Cancel   |
| OK<br>owse For Folder<br>Select the folder that contains drivers for your h<br>Select the folder that contains drivers for your h<br>Computer<br>Select the folder that contains drivers for your h<br>Select the folder that contains drivers for your h<br>Select the folder that contains drivers                                                                                                    | Cancel   |
| OK<br>Towse For Folder<br>Select the folder that contains drivers for your h<br>Select the folder that contains drivers for your h<br>Computer<br>Computer | Cancel   |
| OK<br>rowse For Folder<br>Select the folder that contains drivers for your h<br>Select the folder that contains drivers for your h<br>Computer<br>Select the folder that contains drivers for your h<br>Select the folder that contains drivers for your h<br>Select the folder that contains driver                                                                                                    | Cancel   |
| OK<br>Towse For Folder<br>Select the folder that contains drivers for your h<br>Select the folder that contains drivers for your h<br>Computer<br>Computer | Cancel   |
| OK<br>owse For Folder<br>Select the folder that contains drivers for your h<br>Computer<br>Computer<br>Computer<br>Computer<br>Disk (C:)<br>OVD Drive (D:) SS_Software_0906<br>Din<br>data<br>data<br>ftdi<br>Drivers<br>amd64<br>i386<br>Torivers                                                                                                    | Cancel   |

### 11. Click "OK"

The next screen that comes up should look like the one below:

| Browse for driver software on your                                                                                              | computer                                                  |                                |
|----------------------------------------------------------------------------------------------------|-----------------------------------------------------------|--------------------------------|
| Search for driver software in this location:                                                                                    |                                                           |                                |
| D:\ftdi\Drivers                                                                                                    | *                                                         | Browse                         |
|                                                                                                    |                                                           |                                |
| Let me pick from a list of devic<br>This list will show installed driver softwar<br>software in the same category as the device | e drivers on my cor<br>re compatible with the de<br>rice. | nputer<br>vice, and all driver |

12. Click "Next"

You may get a warning screen indicating the device driver is unsigned. Click "Install this driver software anyway."

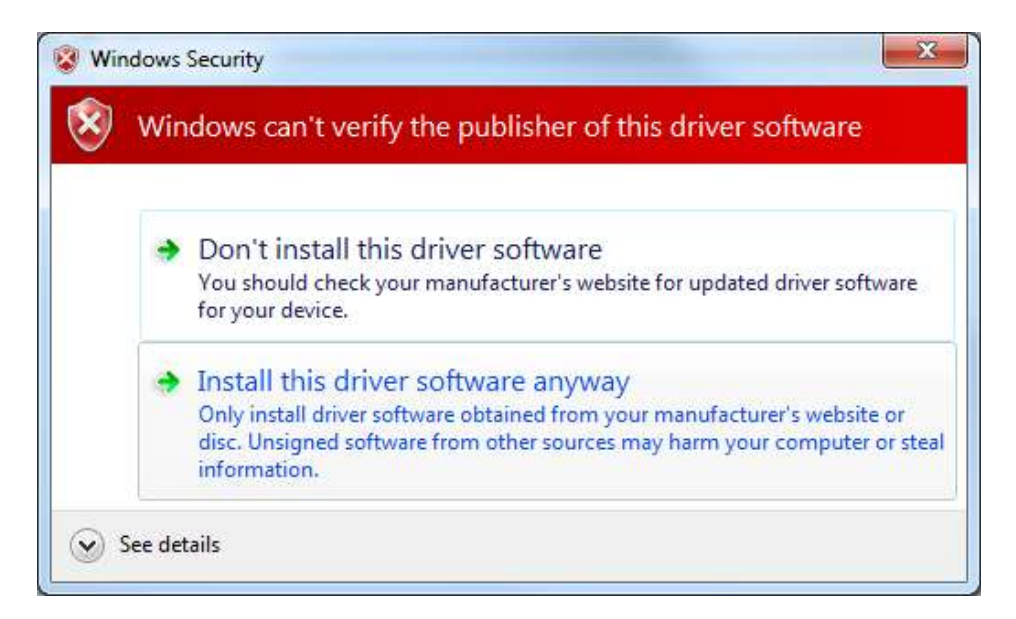

Your computer should bring up the screen below as an indication it is installing the driver.

|                                        | X |
|----------------------------------------|---|
| Update Driver Software - SWWP USB XBee |   |
| Installing driver software             |   |
|                                        |   |
|                                        |   |
|                                        |   |
|                                        |   |
|                                        |   |
|                                        |   |
|                                        |   |
|                                        |   |

In about 30-60 seconds (sometimes several minutes), you should get the screen below:

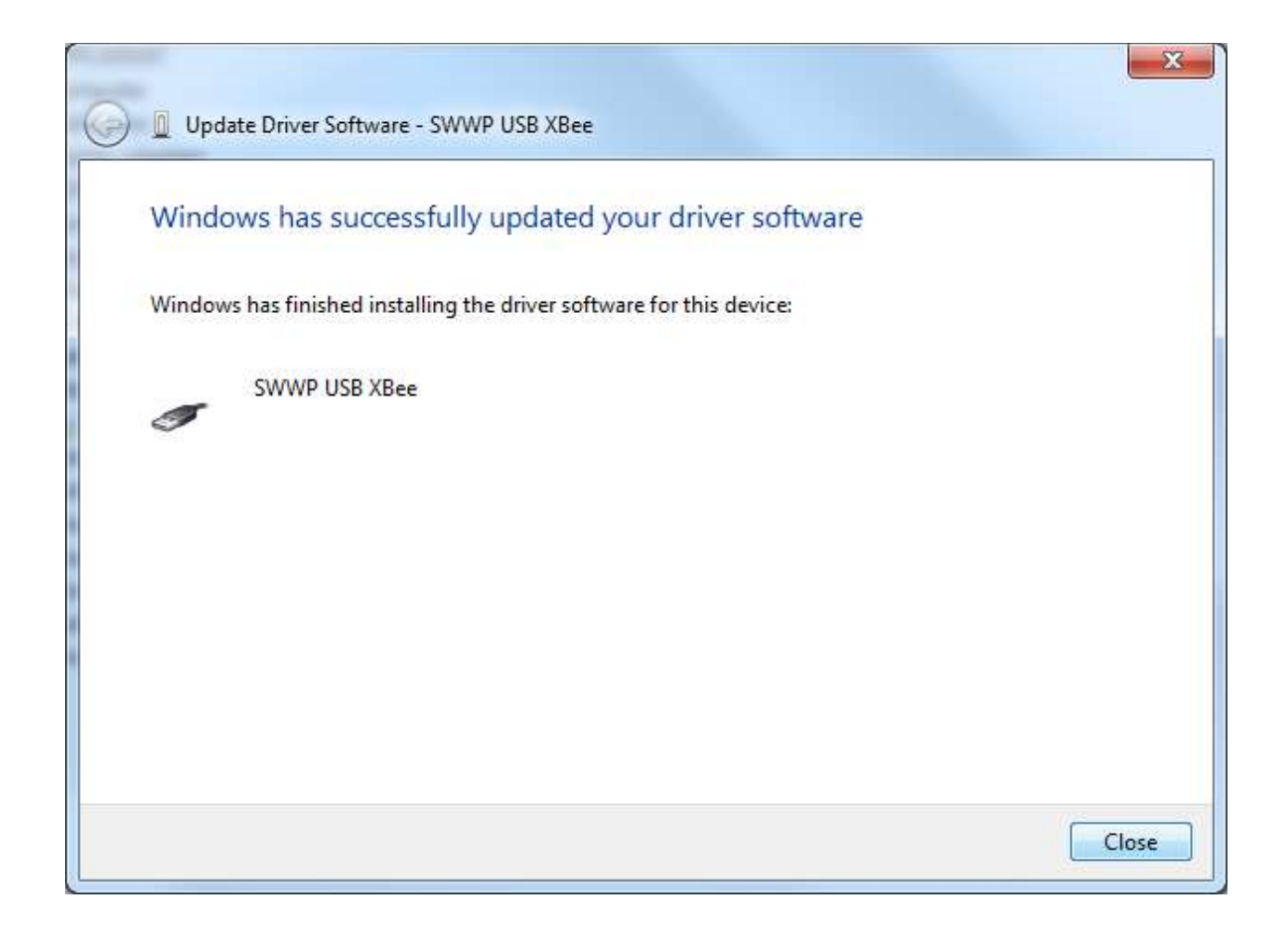

VERY IMPORTANT: You now need to repeat this whole process by going back to the Device Manager and re-installing the second driver by finding "USB Serial Port" device on the list of Devices in Device Manager that has a comment next to it.

After you are done installing the second driver, go to your "Apps" in Windows 8.1, find Skyview 2.0 (may show under the "Southwest Windpower" folder) and open it. You may also have to do a search for "Skyview 2.0" to find it the first time. Right click on the name of the app to set it as a shortcut or an icon on your desktop.

You should get the screen below, with USB and Interface LEDs green under Communication Status

|                                    | Overview Quick Diagnostics Turbine Setup                                                                                                    | Select Turbine:                                                                                               |
|------------------------------------|----------------------------------------------------------------------------------------------------|----------------------------------------------------------------------------------------------------|
| rrbine Status<br>Generating        | Turbine Setup                                                                                                    | SKYSTREAM®                                                                                                    |
| Waiting                            | In order to communicate with a turbine, a link must be establish                                                                                                    | ed between the turbine and the PC:                                                                            |
| Fault                              | <ul> <li>Enter the last eight digits of the turbine serial number i</li> <li>Enter Serial Number (1234-5678)</li> </ul>                                                                                          | in the Serial Number block (Do not use [Enter] key).<br>Add nickname (optional)<br>Example: "Joe's Skystream" |
| ommunication<br>atus<br>USB        | <ul> <li>Click the "Add Turbine" button below:</li> <li>Add Turbine</li> <li>Delete Turbine</li> <li>Delete</li> </ul>                                                                                           | My Turbines                                                                                                   |
| Interface<br>Skystream<br>Inverter | <ul> <li>Connected turbines will appear in the list below. If you so If you are unable to see your turbine after 1 minute, go to st</li> <li>If you are unable to see your turbine after 1 minute: Of</li> </ul> | see your turbine, setup is done.<br>tep 4.<br>lick the "Find Turbines" button.                                |
| Data<br>Signal<br>Strength         | Find Turbines OMy Turbines For<br>Started 1 Count                                                                                                    | Und Other Turbines Found                                                                                      |
| -102 dBm                           |                                                                                                    |                                                                                                    |

Now you can proceed with entering your serial number in the Turbine Setup screen under step 1. Once the 8 digit number is entered there, click "add turbine" under step 2

| YVIEW   | 1                                                                                                    | Select Turbine:                                                      | <b>V</b>       |
|---------|----------------------------------------------------------------------------------------------------|----------------------------------------------------------------------|----------------|
| Overv   | iew Quick Diagnostics Turbine Setup                                                                                                    |                                                                      |                |
| atus    |                                                                                                    | SKYS                                                                 | TREAM          |
| atory 1 | Turbine Setup                                                                                                    |                                                                      |                |
|         | In order to communicate with a turbine, a link must                                                                                                    | t be established between the turbine and the PC:                     |                |
| ,       | •                                                                                                    |                                                                      |                |
|         | Unter the last eight digits or the turbine ser                                                                                                    | Add nickname (optional)                                              | re itur 4 kehr |
|         | Enter Serial Number (1234-3076) 1010-3                                                                                                    | 961 Example: "Jeak-oxystream"                                        | 10.1734        |
| ation   | Click the And Turbine Button below:                                                                                                    | and a second concerning to make wood wood the to                     | 10/10/19       |
|         | Add Turbine                                                                                                    | Delete Turbine<br>Deleted                                            |                |
| ace     |                                                                                                    |                                                                      | -              |
| ream    | Connected turbines will appear in the list be<br>If you ary able to see your turbine afer 1 million of the second second | elow. If you see your turbine, setup is done.<br>mule, go to step 4. |                |
| ler     | If you are unable to see your turbine after 1                                                                                                    | 1 minute: Click the "Find Turbines" button.                          |                |
|         | Mat                                                                                                    | Turbines Found Other Turbines Found                                  |                |
| ath.    | Find Tarbines                                                                                                    | -                                                                    |                |
|         | Started 28 Count                                                                                                    | li li li li li li li li li li li li li l                             |                |
| dBm     |                                                                                                    |                                                                      |                |

The serial number will show up in the "My Turbines" screen, and the count will initiate under step 4 (60 second count).

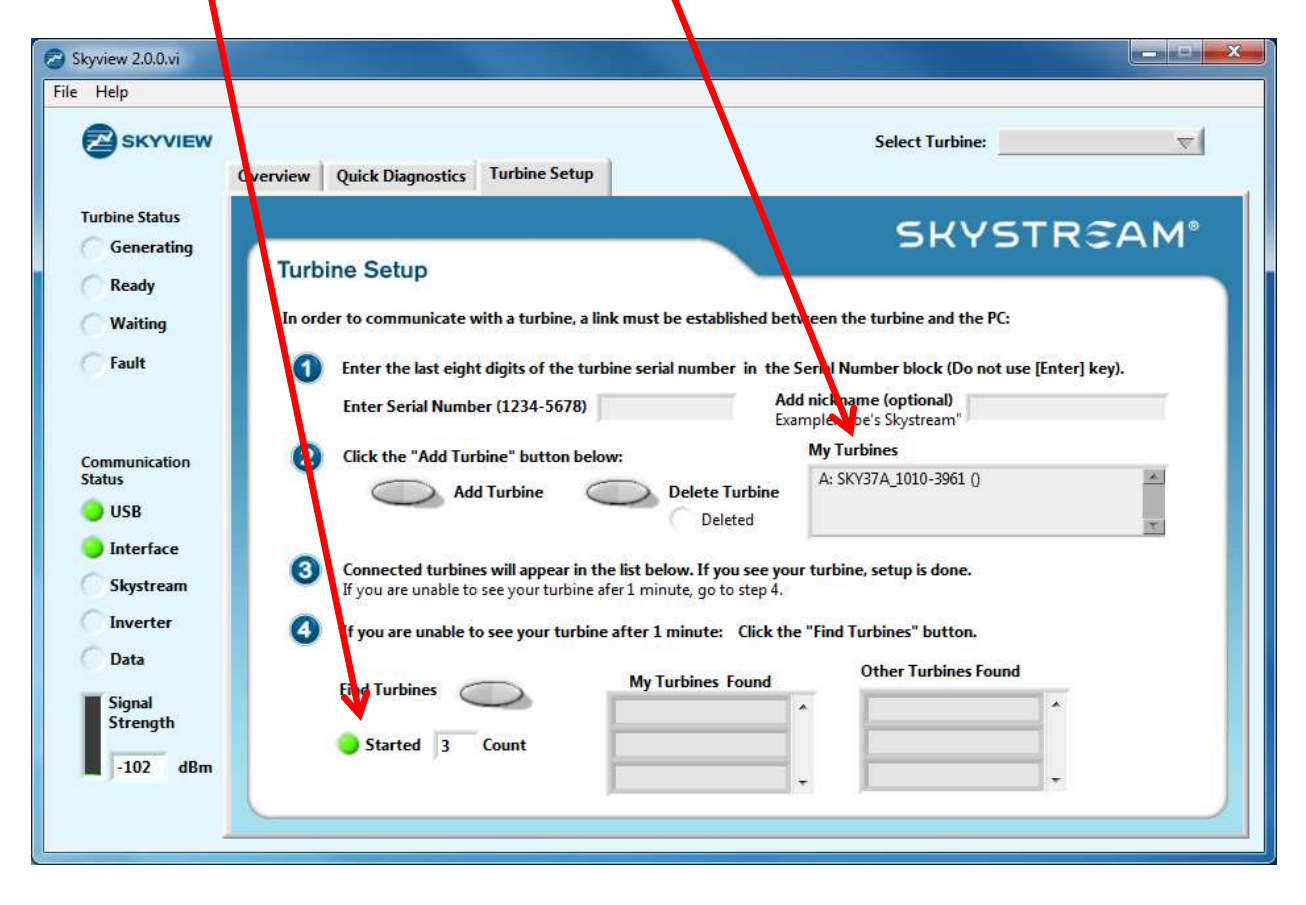

|                    |         |                    |                                    |                        |                  |                       | -              |           |
|--------------------|---------|--------------------|------------------------------------|------------------------|------------------|-----------------------|----------------|-----------|
| SKYVIEW            |         |                    |                                    |                        |                  | Select Turbine:       | SKY37A_10      | 10-3196 🐨 |
| C                  | verview | Quick Diagnostics  | Turbine Setu                       | ip                     |                  |                       |                |           |
| Irbine Status      |         |                    |                                    |                        |                  | 5HV                   | STR            | °M A      |
| Generating         | Turbi   | ne Setun           |                                    |                        |                  | 21                    | 2110           |           |
| Ready              | , and   | ne octup           |                                    |                        |                  |                       | berberi        |           |
| Waiting            | In orde | er to communicate  | with a turbine,                    | a link must be estal   | olished betweer  | n the turbine and the | PC:            |           |
| Fault              | 0       | Enter the last eig | nt digits of the                   | turbine serial numb    | er in the Seria  | Number block (Do n    | ot use [Enter] | key).     |
|                    |         | Enter Serial Numb  | er (1234-5678                      | )                      | Add nicks        | name (optional)       |                |           |
|                    |         |                    |                                    |                        | Example: "       | Joe's Skystream"      |                |           |
| ommunication       | 2       | Click the "Add Tu  | rbine" button b                    | elow:                  | My T             | urbines               |                | A         |
| USB                |         | Ad                 | d Turbine                          | Delete 1               | urbine ind       |                       |                |           |
| Interface          |         |                    |                                    | Dele                   |                  |                       |                | T         |
| Skystream          | 3       | Connected turbin   | es will appear in see your turbine | n the list below. If y | ou ree your turl | bine, setup is done.  |                |           |
| Inverter           | -       |                    |                                    |                        |                  |                       |                |           |
| Data               | •       | If you are unable  | to see your tur                    | bine after 1 minute    | Click the "Fin   | d Turbines" button.   |                |           |
| Data               |         | Find Turbines      | _                                  | My Turbines            | Found            | Other Turbines Fo     | ound           |           |
| Signal<br>Strength |         |                    |                                    | SKY37A_1010-           | 3196 🛋           | 1                     |                |           |
|                    |         | Started 0          | Count                              |                        |                  | 1                     |                |           |
| -47 dBm            |         |                    |                                    | 1                      |                  | 1                     |                |           |

Within the 60 seconds, the turbine serial number should show up in the "My Turbines Found" field

Occasionally the interface will "find" the turbine before you have a chance to enter the serial number, in which case the serial number will show up in an encoded format under "Other Turbines Found"

| μ           |          |                                   |                                |                |                                    |                     |
|-------------|----------|-----------------------------------|--------------------------------|----------------|------------------------------------|---------------------|
| SKYVIEW     |          | Quiek Disesseties Turbine (       | Setun                          |                | Select Turvine:                    | $\overline{\nabla}$ |
|             | YEI YIEW |                                   |                                |                |                                    | مر میں میں          |
| Generating  | -        |                                   |                                |                | SHYS'                              | TREAM               |
| a l         | Turbi    | ine Setup                         |                                |                |                                    |                     |
| keady       |          |                                   |                                |                | il b b                             |                     |
| Waiting     | In orde  | er to communicate with a turb     | ine, a link must be establi    | sned betweer   | i the turbine and the PC:          |                     |
| Fault       | 0        | Enter the last eight digits of    | the turbine serial number      | in the Serial  | Number block (Do not us            | e [Enter] key).     |
|             |          | Enter Serial Number (1234-5       | 678)                           | Add nick       | name (optiona)                     |                     |
|             |          |                                   | STATE                          | Example:       | Joe's Skystream                    |                     |
| mmunication | 2        | Click the "Add Turbine" butt      | on below:                      | My T           | urbines                            |                     |
| IISB        |          | Add Turbine                       | Oelete Tu                      | rbine          |                                    |                     |
| Interface   |          |                                   | Delete                         | d              |                                    | <b>T</b>            |
|             | 3        | Connected turbines will appe      | ear in the list below. If you  | see your turl  | bine, setup is c <mark>one.</mark> |                     |
| Skystream   |          | If you are unable to see your tur | bine afer 1 minute, go to step | 4.             |                                    |                     |
| Inverter    | 4        | If you are unable to see you      | r turbine after 1 minute:      | Click the "Fin | d Turbines" http://                |                     |
| Data        |          |                                   | My Turbines Fr                 | und            | Other Turbines Found               |                     |
| Signal      |          | Find Turbines                     | i i y raibiles re              |                | SKY37A 1010-W0JG                   | 4                   |
| Scrength    |          | Started 0 Count                   | 1                              |                |                                    |                     |
| -102 dBm    |          | A CONTRACTOR (18 CONTRACT)        |                                | -              |                                    |                     |

To get it to "jump" over to "My Turbines Found" simply go to the File menu in the upper left corner of the screen, and

| ne Skyview 2.0.0.vi 🖉                            | - ×                                                                                                    |
|--------------------------------------------------|----------------------------------------------------------------------------------------------------|
| File Help<br>Connect to USB converter            |                                                                                                    |
| Disconnect from USB conv<br>Advanced Diagnostics | w Quick Diagnostics Turbine Setup                                                                                                    |
| Turbine Status                                   | SKYSTR CAM®                                                                                                    |
| Generating<br>Ready                              | Turbine Setup                                                                                                    |
| Waiting                                          | In order to communicate with a turbine, a link must be established between the turbine and the PC:                                                              |
| Fault                                            | Enter the last eight digits of the turbine serial number in the Serial Number block (Do not use [Enter] key).     Add nickname (ontional)                       |
|                                                  | Enter Serial Number (1234-5678)                                                                                                    |
| Communication<br>Status<br>OSB                   | Click the "Add Turbine" button below: Py Turbines                                                                                                    |
| <ul> <li>Interface</li> <li>Skystream</li> </ul> | Connected turbines will appear in the list below. If you see your turbine, setup is done.<br>If you are unable to see your turbine afer 1 minute, go to step 4. |
| Data                                             | If you are unable to see your turbine after 1 minute: Click the "Find Turbines" button.                                                                         |
| Signal<br>Strength                               | Find Turbines Count                                                                                                    |
| -102 dBm                                         |                                                                                                    |
|                                                  |                                                                                                    |

click on "Disconnect from USB Converter"

The USB and Interface lights will go out. As soon as they do, click on File/Connect to USB Converter. The turbine's serial number will "jump" over to the My Turbines Found field and you will notice all five Communication Status lights will be green:

| SKYVIEW                     |          |                                                                        |                                                                                         | Select Turbine: SKY                                   | 37A_1010-3196 🐨 |
|-----------------------------|----------|------------------------------------------------------------------------|-----------------------------------------------------------------------------------------|-------------------------------------------------------|-----------------|
|                             | Overview | Quick Diagnostics Turbine Set                                          | tup                                                                                     |                                                       |                 |
| irbine Status<br>Generating | _        |                                                                        |                                                                                         | SKYST                                                 | REAM            |
| Ready                       | Turb     | ine Setup                                                              |                                                                                         |                                                       |                 |
| Waiting                     | In ord   | er to communicate with a turbing                                       | e, a link must be established                                                           | between the turbine and the PC:                       |                 |
| Fault                       | 0        | Enter the last eight digits of th                                      | e turbin : serial number  in  t                                                         | he Serial Number block (Do not use                    | [Enter] key).   |
|                             |          | Enter Serial Number (1234-567                                          | 8)                                                                                      | Add nickname (optional)<br>Example: "Joe's Skystream" |                 |
| mmunication                 | 2        | Click the "Add Turbine" button                                         | below:                                                                                  | My Turbines                                           |                 |
| usb<br>USB                  |          | Add Turbine                                                            | Delete Turbine                                                                          | A: 5KY37A_1010-3196 ()                                | *               |
| Interface<br>Skystream      | 3        | Connected turbines will appear<br>If you are unable to see your turbin | r <b>in the list below. If you see</b><br>e afer 1 min <mark>i</mark> te, go to step 4. | your turbine, setup is done.                          |                 |
| Inverter                    | 0        | If you are unable to see your t                                        | urbine after i minute: Click                                                            | the "Find Turbines" button.                           |                 |
| Signal<br>Strength          |          | Find Turbines                                                          | My Turbines Found<br>SKY37A_1010-3196                                                   | Other Turbines Found                                  | *               |
| -49 dBm                     |          | 🌖 Started 🛛 47 Count                                                   | 1                                                                                       |                                                       |                 |

This is a sign of good communication.

If you are unsuccessful at this point, attempt a forced join:

- 1. Shut power to the turbine down
- 2. Close Skyview
- 3. Wait five minutes
- 4. Open Skyview...within 60 second count showing in step 4 of Turbine Setup, start power to turbine

If still unsuccessful, call XZERES Skystream Tech Support at +1.503.388.7340